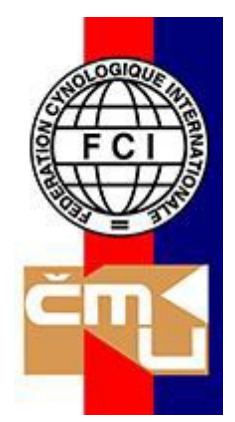

# ČESKOMORAVSKÁ KYNOLOGICKÁ UNIE, Z. S. UŽIVATELSKÁ DOKUMENTACE

## OBSAH

| 1 DOG OFFICE                                                 |
|--------------------------------------------------------------|
| 1.1 Ovládací prvky systému                                   |
| 1.2 Reset hesla                                              |
| 1.3 Změna personálních údajů                                 |
| 1.4 Změna přihlašovacích údajů                               |
| 1.4.1 Změna hesla                                            |
| 1.4.2 Změna uživatelského jména                              |
| 1.5 Přidání nového psa do profilu10                          |
| 1.5.1 Najít a přidat existujícího psa z databáze ČMKU10      |
| 1.5.2 Přidat nového psa (který není veden v databázi ČMKU)12 |
| 1.5.2.1 1 - Základní údaje12                                 |
| 1.5.2.2 2 - Plemeno                                          |
| 1.5.2.3 3 - Rodiče                                           |
| 1.5.2.4 4 - Shrnutí                                          |
| 1.5.3 Přidání sdíleného psa                                  |
| 1.6 Sdílení vlastního psa                                    |
| 1.7 Přidání dokumentu ke psovi                               |
| 1.8 Přihlášení psa na výstavu21                              |
| 1.8.1 1 – Přihlašující                                       |
| 1.8.2 2 – Přihlášení psi                                     |
| 1.8.3 3 – Soutěže                                            |
| 1.8.4 4 – Aktivity                                           |
| 1.8.5 5 – Objednání katalogu24                               |
| 1.8.6 6 – Shrnutí                                            |
| 1.9 Majitel - spolumajitel                                   |

## **1 DOG OFFICE**

## 1.1 Ovládací prvky systému

- tlačítko pro přidání (přidání psa, přidání dokumentu ke psovi, sdílení psa, ...)
- tlačítko pro uložení změn (změny v osobních údajích, změny v údajích psa, ...)
- tlačítko pro smazaní
- tlačítko pro filtrování
- tlačítko pro nahrání dokumentu
- tlačítko pro tisk
- tlačítko pro odhlášení (a změnu jazyka)
- Tlačítko pro export do MS Excel
- sbalení a rozbalení menu
- tlačítko pro skrytí postranního menu a jeho připnutí (Po skrytí se menu znovu zobrazí přejetím myši na levý okraj obrazovky)

|   | + |
|---|---|
|   | 0 |
|   | • |
|   | T |
|   | ٥ |
|   | • |
|   | 8 |
|   | X |
| ^ | ~ |
| > | < |

## 1.2 Reset hesla

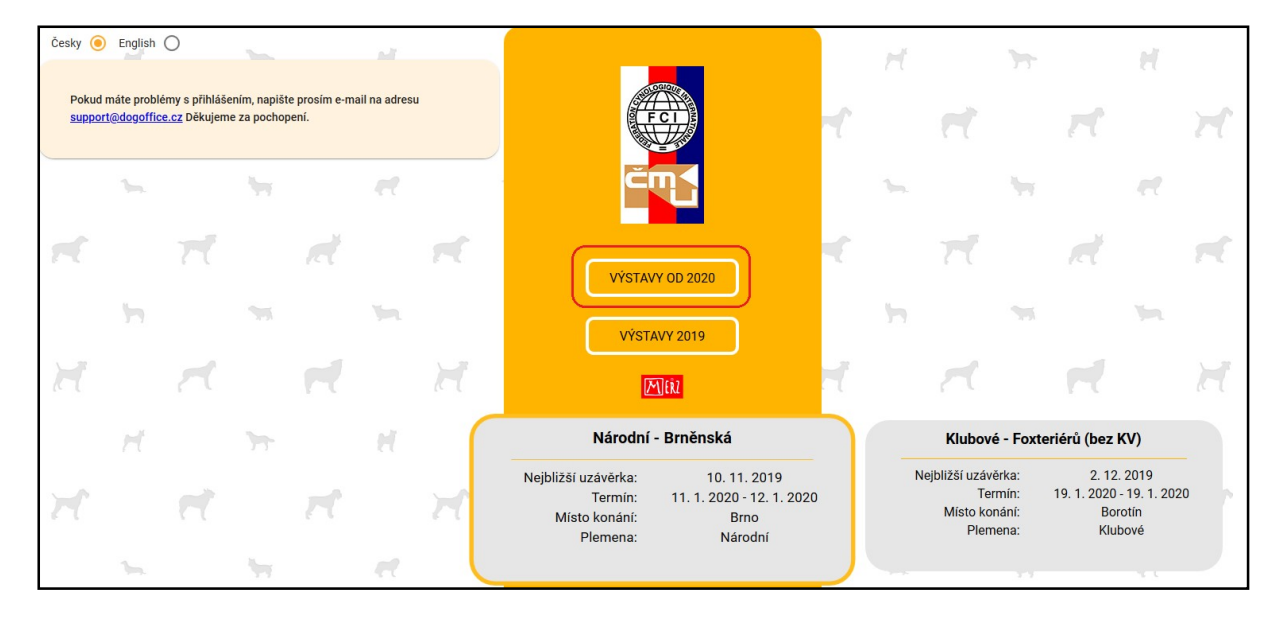

• Uživatel zvolí na hlavní stránce Dog Office "Výstavy od 2020"

• Na nové obrazovce zvolí pro reset hesla "Zapomenuté heslo"

|    | 1  |           | et |   |                       |                                 |                |     | ۱.  |    | Ny |      | et |
|----|----|-----------|----|---|-----------------------|---------------------------------|----------------|-----|-----|----|----|------|----|
| T  |    | đ         |    | R | Jazyk                 | čeština                         | •              | rt. |     | 77 |    | đ    |    |
| 7  |    |           |    | × | Uživatelské jm        | néno *                          |                |     |     | A  |    |      |    |
|    | 77 | Υ.Υ.      | el |   | Heslo *               |                                 |                |     | Ħ   |    | 77 | Γ.A. |    |
| et |    | <b>rt</b> |    | Ħ | PŘIHLÁSIT<br>NEMÁTE Ú | ZAPOMENUTÉ<br>ČET? ZAREGISTRUJI | HESLO<br>TE SE | Ħ   |     | rt |    | rt.  |    |
|    | 1  |           | et |   | <b>b</b> .            | 14                              |                |     | γ., |    | 1  |      |    |

• Objeví se obrazovka pro zadání emailové adresy

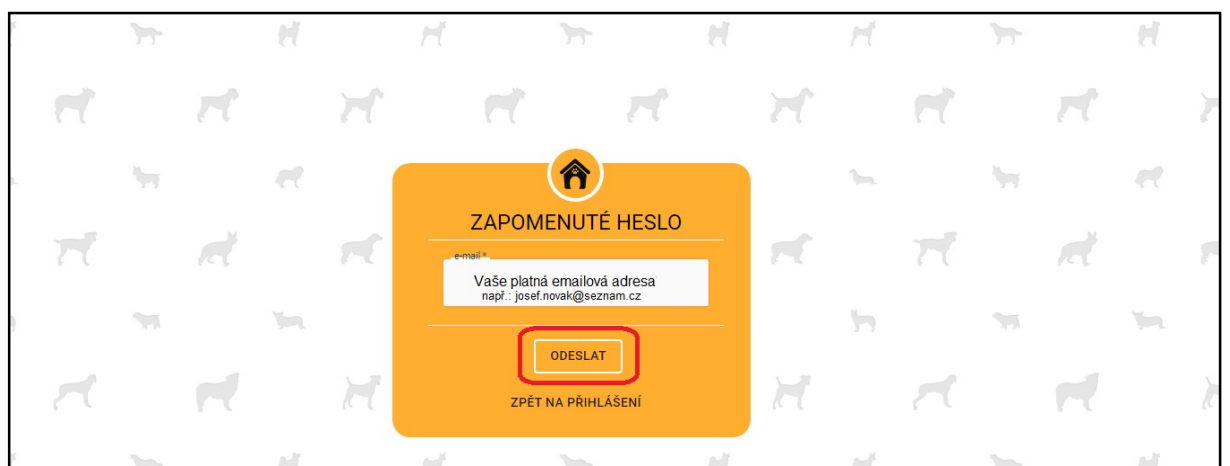

- Uživatel vyplní svůj kontaktní e-mail, který uváděl do systému při registraci
- "Odeslat"

## 🧭 E-mail pro reset hesla odeslán.

• Pokud uživatel zadal správnou emailovou adresu, obdrží e-mail s odkazem pro reset hesla

Zažádali jste o resetování hesla. Prosím použijte odkaz uvedený níže. Vaše uživatelské jméno je: Odkaz pro resetování hesla: <u>https://devpsi.merz.cz/resetPassword?</u> <u>username=\_\_\_\_&userld=265550&token=872415</u>

• Uživatel na odkaz klikne a je přesměrován na další stránku

| Ħ  |   |   |    | rt |    | Ħ   |   |               | rt | H |   |    |   | rt |    | Ħ   |   |
|----|---|---|----|----|----|-----|---|---------------|----|---|---|----|---|----|----|-----|---|
|    | 3 |   | 4  |    | et |     |   | 7400          |    |   | 5 |    | 1 |    | et |     | 3 |
| r. |   |   |    | đ  |    | rf. |   | Heslo*        |    |   |   | 77 |   |    |    | rf. |   |
|    | 5 |   | ** |    | 5  |     | Y | Heslo znovu * |    |   | 5 |    |   |    | 5  |     | 5 |
| X  |   | R |    |    |    |     |   |               |    | _ |   | R  |   |    |    |     |   |
| -  | Ħ |   | 1  | _  |    | -   | P |               |    |   | Ħ |    | 7 | _  | Ħ  | _   | Ħ |

- Vyplní nové heslo 2x (shodně!!!)
- Vybere "Změnit heslo"

• Poté je přesměrován na stránku pro přihlášení

| Ĩ. |    | T. |   | R         |    | X   |   |               | rt.                                        | X       |            | Ĩ  |   | R  |    | X   |     |
|----|----|----|---|-----------|----|-----|---|---------------|--------------------------------------------|---------|------------|----|---|----|----|-----|-----|
|    | 5  |    | 4 |           | et |     | V |               | Â                                          |         | ۱.         |    | 4 |    | et |     | ۱., |
| Ŧ  |    |    |   | đ         |    | rť. |   | Jazyk         | PŘIHLÁŠENÍ                                 | - 6     |            | 71 |   | đ  |    | rt. |     |
|    | 'n |    | - |           |    |     | 5 |               | čeština                                    | Ť       | 5          |    | - |    | 1  |     | 5   |
| Ħ  |    | R  |   | 2         |    | H   |   | Uživatelské j | jméno *                                    | - 7     |            | R  |   |    |    | H   |     |
|    | H  |    | 7 |           | H  |     | r | Heslo *       |                                            |         | H          |    | 7 |    | Ħ  |     | H   |
| ſ  |    |    |   | <b>rt</b> |    | Ħ   |   | PŘIHLÁSIT     | T ZAPOMENUTÉ HES<br>ÚČET? ZAREGISTRUJTE SI | LO<br>E |            |    |   | rt |    | Ħ   |     |
|    | Ъ. |    | 4 |           | et |     | 3 | _             | <b>4</b> 7                                 | 2       | <b>b</b> . |    | 4 |    | et |     | 3   |
| -  |    | 7  |   | đ         |    | R   |   | Iteslo by     | ylo změněno                                | - 15    |            | 7  |   | đ  |    | R   |     |

• Uživatel se přihlásí novým heslem

## 1.3 Změna personálních údajů

- Uživatel je přihlášen do Dogoffice
- Přejde do sekce "Osobní / Můj profil"

| Cog Office                                                          | × +              |                          |               |                              |                     |
|---------------------------------------------------------------------|------------------|--------------------------|---------------|------------------------------|---------------------|
| $\leftrightarrow$ $\rightarrow$ C $\triangle$ $\triangleq$ devpsi.n | merz.cz/office/p | ersonal/profile/personal |               |                              |                     |
| DOCONICE                                                            |                  | ≡ Osobní / Můj pro       | ofil          |                              |                     |
| Sobní ^                                                             |                  | 💽<br>MŮJ PROFIL          | 🛣<br>MOJI PSI | <b>≕</b> ∔<br>MOJE PŘIHLÁŠKY | 4)<br>HISTORIE ZMĚN |
| Můi profil                                                          |                  |                          |               |                              |                     |
|                                                                     | Pe               | ersonalni udaje          |               |                              |                     |
| 🛣 Moji psi                                                          | Zá               | kladní informace         |               | Příjmení                     |                     |

- Uživatel může měnit:
  - o Základní informace
  - o Kontaktní údaje
  - o Doručovací adresu
- Uživatel uloží změny pomocí tlačítka prouložení

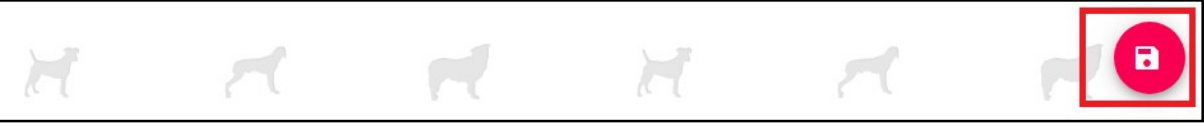

- Změna trvalé adresy a jména není v systému umožněna těm, kde se účet váže na vlastnictví chovatelské stanice.
- Změnu jména si sám také nemůže provádět uživatel, jenž je zároveň rozhodčí
- V tomto případě údaje může změnit pouze zaměstnanec ČMKU, na základě předchozí komunikace s uživatelem. V případě změny jména a adresy u chovatele (vlastníka chovatelské stanice) je potřeba doložit pracovníkovi kopii občanského průkazu (po změně bude skartováno) a originál kartu přidělené stanice. Pracovník ČMKU na základě těchto dokladů provede změnu adresy, jména a vystaví nový doklad "chovatelské stanice" s aktuálními údaji.

| • |                  |              |                              |            |                   |              |               |  |  |
|---|------------------|--------------|------------------------------|------------|-------------------|--------------|---------------|--|--|
| = |                  |              |                              |            |                   |              |               |  |  |
|   | 💿<br>MŮJ PROFIL  | MOJI PSI     | <b>≕</b> +<br>Moje přihlášky | MOJE KLUBY | A<br>MOJE STANICE | Moje žádosti | HISTORIE ZMĚN |  |  |
|   | Personální úd    | aje (Rozhodč | śí, Chovatel)                |            |                   |              |               |  |  |
|   | Základní informa | ce           |                              |            | - Different       |              |               |  |  |

## 1.4 Změna přihlašovacích údajů

#### 1.4.1 Změna hesla

- Uživatel je přihlášen
- Přejde do sekce "Osobní / Můj profil" Ø"Účet"

| R Dog Office                                                   | × +                                     |          |                    |            |              |              | - (           | ) × |
|----------------------------------------------------------------|-----------------------------------------|----------|--------------------|------------|--------------|--------------|---------------|-----|
| $\leftarrow$ $\rightarrow$ C $\triangle$ $\triangleq$ devpsi.m | erz.cz/office/personal/profile/personal |          |                    |            |              | ☆ № 0        | o 🥥 🗧 💿       | 🥘 : |
| DOCONTEE                                                       | ) 🚍 Osobní / Můj p                      |          |                    |            |              |              | AnnaLipska 😫  |     |
|                                                                | 0                                       | *        | =+                 | 88         | <b>≜</b>     | P            | Ð             |     |
| 💄 Osobní 🔨                                                     | MŮJ PROFIL                              | MOJI PSI | MOJE PŘIHLÁŠKY     | MOJE KLUBY | MOJE STANICE | MOJE ŽÁDOSTI | HISTORIE ZMĚN |     |
| 😚 Můj profil                                                   | Personální údaje                        |          |                    |            |              | Osobní       | Účet          |     |
| 🛣 Moji psi                                                     | Základní informace                      |          |                    |            |              |              |               |     |
| <b>≕</b> ∔ Moje přihlášky                                      | Jméno<br>Anna                           |          | Přijmení<br>Lipská |            | Bc.          |              | Titul za      |     |
| Moje kluby                                                     | Manufacture Code La                     |          |                    |            |              |              |               |     |

| 😑 Osobní / Můj profi                     | il       |                              |            |                   |              | AnnaLipska 😫  |   |
|------------------------------------------|----------|------------------------------|------------|-------------------|--------------|---------------|---|
| MŮJ PROFIL                               | MOJI PSI | <b>≕</b> ∔<br>MOJE PŘIHLÁŠKY | MOJE KLUBY | ♠<br>MOJE STANICE | Moje žádosti | HISTORIE ZMĚN | > |
| Můj účet                                 |          |                              |            |                   |              | Účet          |   |
| Změnit přihlašovací údaje                |          |                              |            |                   |              |               |   |
| Změnit uživatelské jmér     Změnit heslo | 10       |                              |            |                   |              |               |   |

- Vybere možnost "Změnit heslo"
- Zobrazí se pole pro zadání nového hesla

| ≡ Osobní / Můj pro                                                               | ofil           |                         |                |                   |                        | AnnaLipska | 8       |
|----------------------------------------------------------------------------------|----------------|-------------------------|----------------|-------------------|------------------------|------------|---------|
| O<br>MŮJ PROFIL                                                                  | X MOJI PSI     | <b>≕</b> +<br>MOJE PŘIH | LÁŠKY MOJE KLU | ♠<br>BY MOJE STAN | P<br>IICE MOJE ŽÁDOSTI |            | ×<br>ĚN |
| Můj účet                                                                         |                |                         |                |                   |                        | Účet       |         |
| Změnit přihlašovací údaje<br>Změnit uživatelské jm<br>Změnit heslo<br>Nové heslo | éno            | Nové                    | heslo znovu    |                   |                        |            |         |
| Velká, malá písmena, číslo, ale                                                  | espoň 8 znaků. | Požad                   | lováno         |                   |                        |            |         |

- Uživatel zadá nové heslo 2x (shodně!!!)
- Změnu potvrdí tlačítkem pro uložení
- Systém potvrdí úspěšnou změnu

#### Přihlašovací údaje změněny

#### 1.4.2 Změna uživatelského jména

- Uživatel postupuje stejně jako u změny hesla
- Přejde do sekce "Osobní / Můj profil" 👁 "Účet"
- Vybere možnost "Změnit uživatelské jméno"
- Zobrazí se pole pro zadání uživatelského jména
- Nejsou povoleny žádné speciální znaky kromě tečky, zavináče @ a spodní pomlčky\_

•

| <b>≡</b> 0so              | bní / Můj profil                     |          |        |                          |                   |     |  |  |  | naLipska | 8 |  |
|---------------------------|--------------------------------------|----------|--------|--------------------------|-------------------|-----|--|--|--|----------|---|--|
| MŮ.                       | O<br>J PROFIL                        | MOJI PSI | MOJE F | <b>≓</b> ∔<br>ÞŘIHLÁŠKY  | HISTORIE Z        | IĚN |  |  |  |          |   |  |
| Můj účet                  |                                      |          |        |                          |                   |     |  |  |  | Účet     |   |  |
| Změnit přihla             | šovací údaje<br>it uživatelské jméno | D        |        |                          |                   |     |  |  |  |          |   |  |
| Nové uživa<br>Pouze písme | telské jméno<br>ena, číslice nebo@   |          |        | Nové uživa<br>Požadováno | itelské jméno zno | u   |  |  |  |          |   |  |
| <b>Z</b> měn              | it heslo                             |          |        |                          |                   |     |  |  |  |          |   |  |

- Změnu potvrdí tlačítkem pro uložení
- Systém potvrdí úspěšnou změnu

## 1.5 Přidání psa do profilu

#### 1.5.1 Najít a přidat existujícího psa z databáze ČMKU

- Uživatel je přihlášen
- Přejde do sekce "Osobní / Moji psi"
- Zmáčkne tlačítko "+" pro přidání

|     | MŪ<br>Moji psi | OJ PROFIL | MOJI PSI                    | MoJ                 | <b>≕</b> ∔<br>JE PŘIHLÁŠKY | HISTORIE ZMĚN      |               |    |    |                |                     |
|-----|----------------|-----------|-----------------------------|---------------------|----------------------------|--------------------|---------------|----|----|----------------|---------------------|
| šky |                |           |                             | Celé zápis          | sové číslo Ce              | lé jméno           | Je<br>cizinec |    |    |                | 0 B                 |
| ěn  | 923972         | Pes       | Americký bezsrstý<br>terier | CN<br>/7            | Přidat nového              | ) psa do profilu   | Ne            | Ne | Ne | Anna<br>Lipská | DETAIL<br>ODEBRAT P |
| /   | 926754         | Fena      | Brazilská fila              | CN<br>/8            | Požadováno<br>ZAVŘÍT       | POKRAČOVAT         | Ne            | Ne | Ne | Anna<br>Lipská | DETAIL<br>ODEBRAT P |
|     | 929022         | Fena      | Brazilská fila              | CMKU/FI<br>/5112/19 | IB<br>9 Sn                 | nall Fila Fila Bay | Ne            | Ne | Ne | Anna<br>Lipská | DETAIL<br>ODEBRAT P |
|     | ~~             |           | R                           | ~                   |                            | R                  | R             |    | -  | -              |                     |

- Zobrazí se okno pro zadání zápisového čísla
- Zadávejte pouze unikání část zápisového čísla (bez přeregistračních čísel např.: "CMKU/AB/174")
- Pokud zápisové číslo začíná "CLP" zadejte místo toho "ČLP"
- Pokud systém hlásí, že má pes již jiného majitele, pravděpodobně je přiřazen k jinému Vašemu účtu (kontaktujte podporu)

| molt bot |      |                             |                      |                            | _  |    | _  | _              |                      |
|----------|------|-----------------------------|----------------------|----------------------------|----|----|----|----------------|----------------------|
|          |      |                             |                      |                            |    |    |    |                | <b>6</b> N           |
| 923972   | Pes  | Americký bezsrstý<br>terier | CI Přidat n<br>/7    | ového psa do profilu       | Ne | Ne | Ne | Anna<br>Lipská | DETAIL<br>ODEBRAT PS |
| 926754   | Fena | Brazilská fila              | СМКU/<br>/8 Z/       | AB/174<br>AVŘÍT POKRAČOVAT | Ne | Ne | Ne | Anna<br>Lipská | DETAIL<br>ODEBRAT PS |
| 929022   | Fena | Brazilská fila              | CMKU/FIB<br>/5112/19 | Small Fila Fila Bay        | Ne | Ne | Ne | Anna<br>Lipská | DETAIL<br>ODEBRAT PS |
| 17       |      | M                           | R                    | M                          | 17 |    | 17 | P              |                      |

| • | Pokud je pes | nalezen | v databázi, | uživatel | pouze | potvrdí | jeho | přidání |
|---|--------------|---------|-------------|----------|-------|---------|------|---------|
|   |              |         |             |          |       |         |      |         |

| Moji psi |                   |                      |                      |                  |       |    |  |
|----------|-------------------|----------------------|----------------------|------------------|-------|----|--|
|          |                   |                      |                      |                  |       |    |  |
|          |                   |                      |                      |                  |       |    |  |
|          | Přiřadit<br>vlčák | existujícího psa: CN | //KU/SAV/165/15 - Pe | tt's Wolf - Saar | losův | le |  |
|          | B                 |                      |                      | AND              | NE    | Je |  |
|          |                   |                      |                      |                  |       |    |  |
|          | - 11              |                      | h                    | <u>e</u>         |       |    |  |

- Pes se následně zobrazí v seznamu psů
- Takto přidaný pes má data vytvořená pracovníkem plemenné knihy a tyto data NENÍ možno uživatelsky editovat. V případě chybných údajů je mohou měnit pouze zaměstnanci ČMKU, po předchozí komunikaci s uživatelem!

| ≡ Osobní / Moji ps                                                                                                    |                                                                                              |                                          |               |          |   | annalipska 🔮  |
|----------------------------------------------------------------------------------------------------|----------------------------------------------------------------------------------------------|------------------------------------------|---------------|----------|---|---------------|
| 0                                                                                                    | 2                                                                                            | =+                                       | Ð             |          |   |               |
| MŮJ PROFIL                                                                                                    | MOJI PSI                                                                                     | MOJE PŘIHLÁŠKY                           | HISTORIE ZMĚN |          |   |               |
| Přidat nového psa (kter                                                                                                    | rý není veden v da                                                                           | tabázi CMKU)                             |               |          |   |               |
| 🤣 Základní údaje ———                                                                                                    |                                                                                              | 🔗 Plemeno                                |               | 🤣 Rodiče |   |               |
| Základní údaje<br>Jméno: Fila19_11_04<br>Název stanice: Fila Bay<br>Celé zápisové číslo: CMKU/FIE<br>Datum narození: 4.11.2019<br>Pohlaví: Pes<br>Číslo čípu: 784588568B<br>Tetovací číslo: 1542<br>Je cizinec: Ne<br><b>Plemeno</b><br>Skupina plemen: pinčové, kníra<br>Plemeno: Brazilská fila<br>Varieta plemene: Bez variety<br><b>Rodiče</b><br>Registrační číslo matky: CMKU/<br>Jméno matky: AAMANDA FOR<br>Registrační číslo otce: CMKU/J | 1/5011/19<br>iči, plemena molossoic<br>//FIB/4076/11/13<br>BIRENGO Skuhrovský<br>rIB/3893/09 | lní a švýcarští salašničtí psi<br>hrádek |               |          |   |               |
| n et                                                                                                    | 2                                                                                            | -                                        | -41           | 7        | 1 | ZPÁTKY ULOŽIT |

Pokud pes v databázi není, doplní se číslo do formuláře pro zadání psa -

Pokračujte kapitolou 1.5.2 !!!

#### 1.5.2 Založení psa do databáze

• Zobrazí se obrazovka pro přidání psa ve 4 krocích

#### 1.5.2.1 1 - Základní údaje

- Nejprve uživatel vyplní základní údaje
  - o Zápisové číslo unikátní trojkombinace (např.: CMKU/BOT/2993, nebo ČLP/FXH/34571)
  - *Roky registrace* dvojčíslí roků přeregistrace nepovinné (např.:19; 18/19, …)
  - Jméno psa (bez stanice!)
  - Název stanice (pokud mát název stanice předložku a nelze vyhledat, vyhledejte ji bez předložky) U českých psů jsou v systému všechny registrované české stanice, takže nedojde k překlepu.
  - o Číslo čipu (povolena pouze čísla a písmena, max 13 znaků) povinné
  - *Tetovací číslo* (povolena pouze čísla, max 4 znaky)
- Přejde na následující krok tlačítkem "Další"

|    | ≡ Osobní / Moji psi                                | / new         |                 |              |               |          |                  | annalipsk | a 🔒     |
|----|----------------------------------------------------|---------------|-----------------|--------------|---------------|----------|------------------|-----------|---------|
|    | ٢                                                  | 2             | =+              | Ð            |               |          |                  |           |         |
|    | MŮJ PROFIL                                         | MOJI PSI      | MOJE PŘIHLÁŠKY  | HISTORIE ZMĚ | N             |          |                  |           |         |
| Pi | íidat nového psa (který                            |               | tabázi CMKU)    |              |               |          |                  |           |         |
|    | Základní údaje                                     |               | Plemeno -       |              |               | 3 Rodiče |                  | - 4       | Shrnutí |
|    | Zápisové číslo, původ psa                          |               |                 |              |               |          |                  |           |         |
|    | Je cizinec                                         |               |                 |              |               |          |                  |           |         |
|    | – Zápisové číslo                                   |               | Roky registrace |              | – Jméno       |          |                  |           |         |
|    | CMKU/FIB/5111                                      |               | 19              |              | Fila Great    |          |                  |           |         |
|    | Cizí stanice (mimo ev<br>Název stanice<br>Fila Bay | videnci ČMKU) |                 | ~            |               |          |                  |           |         |
|    | — Datum narození                                   |               | Pohlaví         |              | – Číslo čipu  |          | - Tetovací číslo |           |         |
|    | 08.11.2019                                         |               | Fena            | ~            | 7548165245184 |          | 5485             |           |         |
|    |                                                    |               |                 |              |               |          |                  |           |         |
| N. | et.                                                | 5             | 1               | ę            | 1 3           |          | 1                | ZPÁTKY D  | ALŠÍ    |

| Importovaný pes s | s českým | číslem, | ale cizí | chovatelskou | stanicí |
|-------------------|----------|---------|----------|--------------|---------|
|-------------------|----------|---------|----------|--------------|---------|

| 😑 Osobní / Moji psi / new          |                      |                     |                     |                | annalipska 🔒 |
|------------------------------------|----------------------|---------------------|---------------------|----------------|--------------|
| MÚJ PROFIL         MOJI PS         | ≕+<br>Moje přihlášky | HISTORIE ZMĚN       |                     |                |              |
| Přidat nového psa (který není vede | n v databázi CMKU)   |                     |                     |                |              |
| 1) Základní údaje                  | 2 Plemeno            |                     | 3 Rodič             | e              | 4 Shrnutí    |
| Zápisové číslo, původ psa          |                      |                     |                     |                |              |
| Je cizinec                         |                      |                     |                     |                |              |
| Zápisové číslo<br>CMKU/FIB/5111    | Roky registrace      | Jméno<br>Fila Great |                     |                |              |
|                                    |                      |                     |                     |                |              |
| Cizí stanice (mimo evidenci ČMKU   | )                    | Úslaš iména se      | ca (včetně otanica) |                |              |
| USA Fila Bay                       |                      | Fila Great          | USA Fila Bay        |                |              |
| Datum narození                     | Pohlaví              | Číslo čipu          | 45104               | Tetovací číslo |              |
| 08.11.2019                         | rena                 | 75481052            | 43164               |                |              |
|                                    |                      |                     |                     |                |              |
|                                    | 5 F                  | et                  | ۶.                  | -              | ZPÁTKY DALŠÍ |

- Uživatel zaškrtne "Cizí stanice (mimo evidenci ČMKU)"
- Vyplní přesný název stanice
- Vyplní úplné jméno psa (včetně stanice). Toto je informace o tom zda se chovatelská stanice píše před, nebo za jménem. V této podobě bude jméno psa uváděno v různých výstupech z DO.

| 🗮 Osobní / Moji p                                                                                                    |                     |                              |                                                       |                                                                               |                              | annalipska 😫 |
|----------------------------------------------------------------------------------------------------|---------------------|------------------------------|-------------------------------------------------------|-------------------------------------------------------------------------------|------------------------------|--------------|
| 🕤<br>MŮJ PROFIL                                                                                                    | MOJI PSI            | <b>≕</b> ∔<br>MOJE PŘIHLÁŠKY | HISTORIE ZMĚN                                         |                                                                               |                              |              |
| Přidat nového psa (kte                                                                                                    | erý není veden v da | tabázi CMKU)                 |                                                       |                                                                               |                              |              |
| <ul> <li>Základní údaje</li> <li>Zápisové číslo, původ psa</li> <li>Je cizinec</li> <li>Celé zápisové číslo</li> <li>RKF 23626137</li> <li>Název stanice</li> <li>USA Fila Bay</li> <li>Datum narození</li> <li>08.11.2019</li> </ul> |                     | Plemeno                      | Jinénc<br>Fila<br>Úpiné;<br>Fila<br>Číslo č<br>1540 č | Great<br>méno psa (včetně stanice)<br>Great USA Fila Bay<br>ipu<br>3165245184 | 5e<br>Tetovaci číslo<br>5485 |              |
| t                                                                                                    |                     | <b>~</b>                     | R                                                     | <b>%</b> .                                                                    | 5                            | ZPÁTKY DALŠÍ |

Pes se zahraničním zápisovým číslem (nesmí začínat CMKU, ČLP)

- v tabulce přepneme na informaci, že pes JE CIZINEC

#### 2 - Plemeno

- Ve druhém kroku vyplní údaje o plemenu
- V případě, že je plemeno nebo varieta jen jedna, vyplní se pole automaticky (varieta musí být vyplněna)
- Pro případnou změnu se může uživatel kdykoliv vrátit na libovolný krok tlačítkem "Zpátky"

| ≡ 0so       | bní / Moji psi /    | new                |                               |               |    |                 | annalipska  | 9      |
|-------------|---------------------|--------------------|-------------------------------|---------------|----|-----------------|-------------|--------|
|             | •                   | 2                  | =+                            | Ð             |    |                 |             |        |
| MŮ          | J PROFIL            | MOJI PSI           | MOJE PŘIHLÁŠKY                | HISTORIE ZMĚN |    |                 |             |        |
| Přidat no   | vého psa (který n   | iení veden v datal | aźzi CMKU)                    |               |    |                 |             |        |
| 🕑 Základ    | ní údaje            |                    | 2 Plemeno                     |               | 3  | Rodiče          | 4 sh        | ırnutí |
| Informac    | e o plemenu         |                    |                               |               |    |                 |             |        |
| - Skupina p | lemen               |                    | Plemeno                       |               |    | Varieta plemene |             |        |
| pinčov      | é, knírači, plemena | a molossoidní a ši | <ul> <li>Brazilská</li> </ul> | fila          | ~  | Bez variety     | ~           |        |
|             |                     |                    |                               |               |    |                 |             |        |
| ¥.          | et                  | 3                  | 1                             | R             | 5. | 1               | ZPÁTKY DALŠ |        |

#### 1.5.2.2 3 - Rodiče

- Ve třetím kroku vyplní uživatel údaje o rodičích 🕏 zadá jejich registrační čísla
- V případě, že je pes nalezen v databázi, vyplní se jeho jméno automaticky

| Přidat nového psa (který není veden v datal | oázi CMKU)   |                     |           |                  |
|---------------------------------------------|--------------|---------------------|-----------|------------------|
| 🧭 Základní údaje                            |              |                     | 3 Rodiče  | 4 Shrnutí        |
| Matka                                       |              |                     |           |                  |
| Registrační číslo matky                     | Jméno matky  |                     |           |                  |
| CMKU/FIB/4076/11/13                         | AAMANDA FO   | R BIRENGO Skuhrovsk | ký hrádek |                  |
| Otec                                        |              |                     |           |                  |
| <ul> <li>Registrační číslo otce</li> </ul>  | Jméno otce   |                     |           |                  |
| CMKU/FIB/3893/09                            | AARON z Labs | ské                 |           |                  |
|                                             |              |                     |           |                  |
|                                             |              |                     |           |                  |
|                                             |              |                     |           |                  |
|                                             |              |                     |           |                  |
|                                             |              |                     |           |                  |
|                                             |              |                     |           |                  |
|                                             |              |                     |           |                  |
|                                             |              |                     |           |                  |
|                                             |              |                     |           |                  |
|                                             |              |                     |           |                  |
| n a n                                       |              |                     | 16        |                  |
|                                             |              | 300 A               |           | an investigation |
|                                             |              |                     |           | ZPATKY DALSI     |

#### 1.5.2.3 4 - Shrnutí

- Čtvrtý krok je shrnutí pro kontrolu údajů
- Údaje pečlivě zkontrolujte!
- Následná editace psa je omezena!
- Přidání psa dokončí tlačítkem "Uložit"
- Systém potvrdí úspěšné přidání psa
- Pes se zobrazí v seznamů psů uživatele

- **1.5.3 Přidání sdíleného psa** (v případě, že svého psa půjčujete na vystavování jiné osobě v katalogu bude uvedené jméno druhé osoby)
  - Předpokládáme, že uživatel obdržel email s informací o sdílení psa s pinem a kódem!
  - Uživatel postupuje stejně jako v předchozích případech
  - Vybere možnost "Přidání sdíleného psa"
  - Objeví se obrazovka pro zadání pinu a kódu

| ≡ Osobní / Moji p |          |                              |            |                   |              | AnnaLipska 💄  |   |
|-------------------|----------|------------------------------|------------|-------------------|--------------|---------------|---|
| MŮJ PROFIL        | MOJI PSI | <b>≕</b> ∔<br>MOJE PŘIHLÁŠKY | MOJE KLUBY | ♠<br>MOJE STANICE | MOJE ŽÁDOSTI | HISTORIE ZMĚN | > |
| Sdílení           |          |                              |            |                   |              |               |   |
| Kód<br>Požadováno |          | Pin<br>Požadováno            |            |                   |              |               |   |

- Uživatel kód a pin zadá a potvrdí přidání psa tlačítkem pro uložení
- Systém potvrdí úspěšné uložení psa
- Pes se objeví v seznamu psů uživatele

### 1.6 Sdílení vlastního psa

- Uživatel je přihlášen
- Přejde do sekce "Osobní / Moji psi"
- U psa, kterého chce s někým sdílet, zvolí "DETAIL"

|        |                 |                 |                              |                            |    |     |     |     |             | AnnaLipska 😝                 |
|--------|-----------------|-----------------|------------------------------|----------------------------|----|-----|-----|-----|-------------|------------------------------|
|        | O<br>MŮJ PROFIL | X<br>MOJI PSI   | <b>≕</b> ∔<br>MOJE PŘIHLÁŠKY | •<br>HISTORIE ZMĚN         |    |     |     |     |             |                              |
| Moji p | i               |                 |                              |                            |    |     |     |     |             |                              |
| Id     |                 |                 |                              |                            |    |     |     |     |             | ē 8                          |
| 76796  | Pes             | Belgický ovčák  | CMKU/BOT/1312/94             | AKIM ze Šluknovských vrchů | Ne | Ne  | Ne  | Ano | Anna Lipská | DETAIL ODEBRAT PSA Z PROFILU |
| 92356  | Pes             | Jezevčík        | CMKU/BOT/1993/27             | Alík testovací České háje  | Ne | Ne  | Ano | Ne  | Anna Lipská | DETAIL ODEBRAT PSA Z PROFILU |
| 92356  | Pes             | Americký buldok | CMKU/AB/1800/18              | Venda z domova             | Ne | Ano | Ano | Ne  | Admin Admin | DETAIL ODEBRAT PSA Z PROFILU |
| _      |                 |                 |                              |                            |    |     |     |     |             |                              |

#### • Zobrazí se detail konkrétního psa

|                        |               |                      |               |                     |                  |     |         | AnnaLipska 🙁  |
|------------------------|---------------|----------------------|---------------|---------------------|------------------|-----|---------|---------------|
| O<br>MŮJ PROFIL        | X<br>MOJI PSI | ≡+<br>MOJE PŘIHLÁŠKY | HISTORIE ZMĚN |                     |                  |     |         |               |
|                        |               |                      |               | Zák                 | kladní informace |     |         | Sdíleno s kým |
| Základní údaje         |               |                      |               |                     |                  |     |         |               |
|                        |               |                      |               | Celé zápisové číslo | Datum narození   | e l | Pohlavi |               |
| ANIM                   |               |                      |               |                     | 22.00.1754       |     | 1 65    |               |
| Celé jméno             | webû          |                      |               | Cislo čipu          | Tetovací číslo   |     |         |               |
| AKIW Ze Sluknovských v | rcnu          |                      |               |                     | 323              |     |         |               |
| Jméno vlastnika        |               |                      |               |                     |                  |     |         |               |

• Uživatel vybere sekci "Sdíleno s kým"

| :  | ≡ Osobní / Moji ps | si / AKIM ze Šlukr | novských vrchů / CMK         | U/BOT/1312/94 / Ann | a Lipská           |           |         | AnnaLipska 😫  |
|----|--------------------|--------------------|------------------------------|---------------------|--------------------|-----------|---------|---------------|
| _  | 😁<br>MŮJ PROFIL    | X<br>MOJI PSI      | <b>≡</b> ∔<br>MOJE PŘIHLÁŠKY | HISTORIE ZMĚN       |                    |           |         |               |
| Sd | -<br>líleno s kým  |                    |                              |                     | Základní informace | Dokumenty | Ocenění | Sdíleno s kým |
| PO | VOLIT SDÍLENÍ      |                    |                              |                     |                    |           |         |               |

Pokud u psa není povoleno sdílení, je třeba ho nejprve povolit Ø, POVOLIT SDÍLENÍ"

| 😑 🛛 Osobní / Moji p | osi / AKIM ze Šluki | novských vrchů / CMK         | U/BOT/1312/94 / Ann | a Lipská |  | AnnaLipska 😫  |  |
|---------------------|---------------------|------------------------------|---------------------|----------|--|---------------|--|
| 💽<br>MŮJ PROFIL     | C MOJI PSI          | <b>≕</b> ∔<br>MOJE PŘIHLÁŠKY | •<br>HISTORIE ZMĚN  |          |  |               |  |
| Sdíleno s kým       |                     |                              |                     |          |  | Sdíleno s kým |  |
| ZAKÁZAT SDÍLENÍ     |                     |                              |                     |          |  |               |  |
| Jméno               |                     |                              |                     |          |  |               |  |
| Bc. Anna Lipská     |                     |                              |                     | Ano      |  |               |  |

- Tlačítko "POVOLIT SDÍLENÍ" se změní na "ZAKÁZAT SDÍLENÍ"
- Zobrazí se tabulka, kde je uživatel uveden jako vlastník

• Pro sdílení vybere uživatel tlačítko "+"

| 3   | -  | H ( | ę – 1 | <b>b</b> . | 1 |   |
|-----|----|-----|-------|------------|---|---|
| rt. | 77 | R   | rt.   | 77         | đ | + |

• Zobrazí se dialog pro zadání emailové adresy uživatele, se kterým chceme psa sdílet

| Sdílení      |                           |  |
|--------------|---------------------------|--|
| test@test.cz |                           |  |
|              | ZRUŠIT SDÍLENÍ POSLAT KÓD |  |
|              |                           |  |

- Uživatel adresu vyplní
- Pokud adresa v systému existuje, umožní mu systém kód odeslat 🕏 "POSLAT KÓD"
- Systém uživatele informuje o úspěšném odeslání kódu

## 🧭 Kód ke sdílení by poslán

• Uživatel, se kterým je pes sdílen, najde návod v kapitole "Přidání sdíleného psa"

## 1.7 Přidání dokumentu ke psovi

- Uživatel je přihlášen
- Přejde do sekce "Osobní / Moji psi"
- Uživatel zvolí "DETAIL" u požadovaného psa

| 😑 Osobní / Moji psi AnnaLipska 😖 |          |                 |                              |                            |         |            |         |            |             |                              |  |
|----------------------------------|----------|-----------------|------------------------------|----------------------------|---------|------------|---------|------------|-------------|------------------------------|--|
| MŮ                               | J PROFIL | MOJI PSI        | <b>≕</b> ∔<br>MOJE PŘIHLÁŠKY | HISTORIE ZMĚN              |         |            |         |            |             |                              |  |
| Moji psi                         |          |                 |                              |                            |         |            |         |            |             |                              |  |
| Id                               | Pohlaví  | Plemeno         | Celé zápisové číslo          | Celé jméno                 | Můj pes | Je cizinec | Sdílení | Veden v PK | Vlastník    | 0 B                          |  |
| 76796                            | Pes      | Belgický ovčák  | CMKU/BOT/1312/94             | AKIM ze Šluknovských vrchů | Ne      | Ne         | Ne      | Ano        | Anna Lipská | DETAIL ODEBRAT PSA Z PROFILU |  |
| 923563                           | Pes      | Jezevčík        | CMKU/BOT/1993/27             | Alík testovací České háje  | Ne      | Ne         | Ano     | Ne         | Anna Lipská | DETAIL ODEBRAT PSA Z PROFILU |  |
| 923562                           | Pes      | Americký buldok | CMKU/AB/1800/18              | Venda z domova             | Ne      | Ano        | Ano     | Ne         | Admin Admin | DETAIL ODEBRAT PSA Z PROFILU |  |
|                                  |          |                 |                              |                            |         |            |         |            |             |                              |  |

- Zobrazí se detail konkrétního psa
- Uživatel vybere záložku "Dokumenty"

| Detail psa                        | Základní informace | Dokumenty | Ocenění | Sdíleno s kým |
|-----------------------------------|--------------------|-----------|---------|---------------|
| Zobrazí se seznam dokumentů u psa |                    |           |         |               |
| Dokumenty                         | Základní informace | Dokumenty | Ocenění | Sdíleno s kým |
| Seznam je prázdný                 |                    |           |         |               |

• Pro přidání stiskne tlačítko "+"

| <u>S</u> |    |   | 1 I | in, . |    |   |
|----------|----|---|-----|-------|----|---|
| rf.      | 71 | R | r.  | 77    | R. | + |

• Zobrazí se okno pro nahrání dokumentu

| D  | OCOFFICE                         | _ 0a0 | our v moli | hai v wizi | IN 20 OURIOVSKYCH VICHUT ONIKO/ | 1001/1012/27/ Milla Lipaka |                |           |         | winiorihavo | С |     |
|----|----------------------------------|-------|------------|------------|---------------------------------|----------------------------|----------------|-----------|---------|-------------|---|-----|
| •  | Osobni 🔷                         | MŮ    | O PROFIL   | м          | Přidat nový dokument            |                            |                |           |         |             |   | 18  |
| 0  | Můj profil                       |       |            |            | Typ dokumentu 🗸                 | Komentář                   | adni informace | Dokumenty | Ocenēni |             |   | 1   |
| *  | Moji psi                         |       |            |            | Požadováno                      |                            |                |           |         |             | _ |     |
| =+ | Moje přihlášky                   |       |            |            | <u> </u>                        | ۵                          |                |           |         |             | _ | 7   |
| Ð  | Historie zmēn                    |       |            |            | Vyberte nebo sem                | přetáhněte soubory         |                |           |         |             |   | 1.5 |
| 0  | Výstavy                          |       |            |            | 6                               | 3                          |                |           |         |             |   |     |
| P  | Zpětná vazba / Nový<br>požadavek |       |            |            |                                 | _                          | R              |           |         |             |   | 2   |
|    |                                  |       |            |            |                                 | ULOŽIT                     |                |           |         |             |   |     |
|    |                                  |       |            |            |                                 |                            | R              |           |         |             |   | ę   |
|    |                                  |       |            |            |                                 |                            |                |           |         |             |   |     |
|    |                                  |       |            |            | TC .                            | d d                        | 77             |           |         |             | + | 7   |

- Dokument lze nahrát přetažením ze složky a nebo kliknutím do šedého rámečku a výběrem souboru
- Uživatel musí vybrat z nabídky typ vybraného dokumentu. Do jednoho typu dokumentu lze nahrát několik souborů (např. dokument PP psa 1.a 2. lze nahrát všechny strany PP najednou)
- Může přidat komentář
- Dokument uloží tlačítkem "ULOŽIT"
  - o Dokument se zobrazí v seznamu dokumentů a je podbarven modře
  - o Schválené dokumenty jsou podbarveny zeleně
  - Při zamítnutí dokumentu přijde uživateli e-mail s odůvodněním, dokument je podbarven červeně

|                             | i / AKIM ze Šluk |                      | U/BOT/1312/94 / An  | na Lipská |               |             |                 |                   |          | AnnaLipska 😫 |
|-----------------------------|------------------|----------------------|---------------------|-----------|---------------|-------------|-----------------|-------------------|----------|--------------|
| O<br>MŮJ PROFIL             | X<br>MOJI PSI    | =+<br>MOJE PŘIHLÁŠKY | 4)<br>HISTORIE ZMĚN |           |               |             |                 |                   |          |              |
|                             |                  |                      |                     |           |               |             | ladní informace | Dokumenty         |          |              |
| Název                       |                  | Komentář             | Datum nahrání       | Ověřeno   | Datum ověření | Ověřil      | Poznámka        | τe                | i ki     |              |
| Průkaz původu včetně majite | ele              | Dokument 3 test      | 24.10.2019          |           |               |             |                 | DETAIL            | ZMĚNY S  | MAZAT        |
| Průkaz původu včetně majite | ele              | Dokument 2 test      | 24.10.2019          | Ne        | 24.10.2019    | Admin Admin | nečitelné       | DETAIL            | ZMĚNY S  | MAZAT        |
| Průkaz původu včetně majite | ele              | Dokument 1           | 24.10.2019          | Ano       | 24.10.2019    | Admin Admin |                 | DETAIL            | ZMĚNY S  | MAZAT        |
|                             |                  |                      |                     |           |               |             | Počet záznami   | ů na stránku 10 🖣 | - 1-3 of | 3 < >        |

- Dokument je možné:
  - o zobrazit pomocí tlačítka "DETAIL"
  - sledovat jeho stav pomocí "ZMĚNY"
  - o nebo "SMAZAT"

Zamítnutý dokument nebrání v přihlášení psů na výstavy. Neschválený či zamítnutý dokument je informací pro pořadatele výstavy, že si dokument musí zkontrolovat a zvážit, zda mu konkrétní "neschválení" vadí v přijetí přihlášky.

## 1.8 Přihlášení psa na výstavu

- Uživatel je přihlášen do Dogoffice
- Přejde do sekce "Výstavy"
- Zobrazí se mu přehled dostupných výstav
- Pomocí filtru může uživatel zobrazit výstavy, které ho zajímají

|             |               |           |              |                              |                                        |    |              |                 |                          |                     | Θ |
|-------------|---------------|-----------|--------------|------------------------------|----------------------------------------|----|--------------|-----------------|--------------------------|---------------------|---|
| Výstava     |               |           |              |                              |                                        |    |              |                 |                          |                     |   |
| Typ výstav  | ry            | ~         | Jméno        |                              | Od                                     | Ö  | Do           |                 |                          | Q X                 |   |
| Stav        |               | ~         | Místo konání |                              | Vhodné pro mé psy                      |    |              |                 |                          |                     |   |
| Typ výstavy | Název         | Začátek   | Konec        | Uzávěrky                     |                                        |    | Místo konání | Kontaktní osoba | Kontaktní e-mail         | T Ə B               |   |
| Národní     | Brněnská TEST | 11.1.2020 | 12.1.2020    | 10.11.2019, 10.12.2019, 14.1 | 12.2019, 7.10.2019, 8.10.2019, 8.10.20 | 19 | Brno         | Dušan Keil      | dusan.keil@merz.cz       | DETAIL PŘIHLÁSIT SE | E |
|             |               |           |              |                              |                                        |    |              | Počet za        | iznamů na stránku 🛛 10 👻 | 0-0 of 0 < >        |   |

- Stiskne ikonu filtru O objeví se tabulka pro filtrování podle libovolného parametru (typ, jméno, datum, vhodné pro mé psy, ...)
- Pro přihlášení na konkrétní výstavu může uživatel přejít do jejího detailu a poté vybrat "Přihlásit se"

|                                      |                            |              |          |                   |                      |                        |              |                       |                                     |                   | AnnaLipska 😩    |
|--------------------------------------|----------------------------|--------------|----------|-------------------|----------------------|------------------------|--------------|-----------------------|-------------------------------------|-------------------|-----------------|
| Výstava                              |                            |              |          |                   |                      |                        |              |                       |                                     |                   |                 |
| Typ výstavy Název                    | Začátek                    | Konec        | Uzávěrky |                   |                      |                        | Místo konání | Kontaktní osoba       | Kontaktní e-mail                    | т                 | ō k             |
| Národní Brněnská TEST                | 11.1.2020                  | 12.1.2020    | 10.11.20 | 19, 10.12.2019, 1 | 4.12.2019, 7.10.2019 | , 8.10.2019, 8.10.2019 | Brno         | Dušan Keil<br>Počet ; | dusan.keil@me<br>záznamů na stránku | 10 -0 of 0        | IL PŘIHLÁSIT SE |
|                                      | 4                          | 2            |          | -1                |                      | _                      | _            |                       | 1                                   | 2                 |                 |
| ≡ Výstavy / Brněnská                 | TEST / Základr             | ní informace |          |                   |                      |                        |              |                       |                                     |                   | AnnaLipska 😫    |
| ZÁKLADNÍ INFORMACE                   | + <b>£</b><br>PŘIHLÁSIT SE |              |          |                   |                      |                        |              |                       |                                     |                   |                 |
|                                      |                            |              |          |                   |                      |                        |              |                       | z                                   | ikladní informace | Propozice       |
| Výstava Podnázev výstavy Tvn výstavy |                            |              |          | - Místo konání    |                      |                        |              | Datum zveřejnění      |                                     | - Konec           |                 |
| Národní                              |                            |              | ~        | Brno              |                      |                        |              | 11.01.2020            |                                     | 12.01.2020        |                 |
| Organizátor                          |                            |              |          |                   |                      |                        |              |                       |                                     |                   |                 |
| Moravskoslezský kynologick           | ký svaz                    |              |          |                   |                      | IČO                    |              |                       | DIČ                                 |                   |                 |
| Ulice a č.p.                         |                            |              |          |                   |                      | 602 00                 |              | Brno                  |                                     |                   |                 |
| Kontaktní informace                  |                            |              |          |                   |                      | Účet                   |              |                       |                                     |                   |                 |
| dusan.keil@email.cz                  |                            |              |          |                   |                      | 2400130516/2010        |              |                       |                                     |                   |                 |
| Kontaktni telefon<br>777163204       |                            |              |          |                   |                      | Číslo účtu EUR         |              |                       |                                     |                   |                 |
| www.vystavabrno.info                 |                            |              |          |                   |                      |                        |              |                       |                                     |                   |                 |
|                                      |                            |              |          |                   |                      |                        |              |                       |                                     |                   |                 |

- Uživatel se může na výstavu přihlásit rovnou z přehledu výstav
- Zvolí "Přihlásit se" u konkrétní výstavy

| ≡ Výsta     | avy           |           |           |                           |                          |                      |              |                 |                          |          | AnnaLipska 😫      |   |
|-------------|---------------|-----------|-----------|---------------------------|--------------------------|----------------------|--------------|-----------------|--------------------------|----------|-------------------|---|
| Výstava     |               |           |           |                           |                          |                      |              |                 |                          |          |                   | Ē |
| Typ výstavy | Název         | Začátek   | Konec     | Uzávěrky                  |                          |                      | Místo konání | Kontaktní osoba | Kontaktní e-mail         | T        | ə B               |   |
| Národní     | Brněnská TEST | 11.1.2020 | 12.1.2020 | 10.11.2019, 10.12.2019, 1 | 14.12.2019, 7.10.2019, 8 | 8.10.2019, 8.10.2019 | Brno         | Dušan Keil      | dusan.keil@merz.cz       | DETAIL   | PŘIHLÁSIT SE      |   |
|             |               |           |           |                           |                          |                      |              | Počet zi        | áznamů na stránku 🛛 10 👻 | 0-0 of 0 | $\langle \rangle$ |   |
|             |               |           |           |                           |                          |                      |              |                 |                          |          |                   |   |
|             |               |           | R         |                           | X                        | R                    |              | t               |                          | Č        |                   |   |

• Zobrazí se dialog pro přihlášení na výstavu v 6 krocích

#### 1.8.1 1 – Přihlašující

• Uživatel zkontroluje své kontaktní údaje

| Moje přihláška  |                |           |                     |                    |             |
|-----------------|----------------|-----------|---------------------|--------------------|-------------|
| 1 Přihlašující  | Přihlášení psi | 3 Soutěže | Aktivity —          | Objednání katalogu | — 6 Shrnutí |
| Kontaktní údaje |                |           |                     |                    | ^           |
| Příjmení        | Jméno<br>Anna  |           | – Telefonní číslo   | email              |             |
| Ulice a č.p.    |                |           | PSČ                 | Město-             |             |
|                 | -              |           |                     |                    |             |
|                 |                |           |                     |                    |             |
|                 |                |           |                     |                    |             |
|                 |                |           |                     |                    |             |
| 1               | 1              | et        | <b>h</b> . <b>h</b> | <i>et</i> 5        |             |
| ~               | -              |           |                     | ZPÁ                | TKY DALŠÍ   |

- Posune se na další krok Ø "DALŠÍ"
- Kdykoliv se může vrátit k předchozím krokům pomocí "ZPÁTKY"

#### 1.8.2 2 – Přihlášení psi

- Pro úspěšné přihlášení je nutné mít u psů nahrané potřebné dokumenty (průkaz původu, ...)!
- Uživatel vybere "PŘIDAT PSA"
- Zobrazí se pole pro vybrání psa

| N | ⁄loje přihláška                                    |                         |           |            |                      |   |                        |
|---|----------------------------------------------------|-------------------------|-----------|------------|----------------------|---|------------------------|
|   | 🥜 Přihlašující ——————————————————————————————————— | — 2 Přihlášení psi ———— | 3 Soutěže | Aktivity   | 5 Objednání katalogu | 6 | S <mark>hrnu</mark> tí |
|   |                                                    |                         |           |            |                      |   | ^                      |
|   |                                                    |                         |           |            |                      |   |                        |
|   | Jméno                                              |                         | ~         | Třída      | ~                    | 0 |                        |
|   | Požadováno                                         |                         |           | Požadováno |                      |   |                        |
|   | PŘIDAT PSA                                         |                         |           |            |                      |   |                        |
|   |                                                    |                         |           |            |                      |   |                        |

- Uživatel rozklikne pole "Jméno"
- Pokud se Vám pes nenabízí, pravděpodobně nemáte v jeho detailu vyplněnou jeho varietu, nebo nemá věk potřebný pro přihlášení na danou výstavu, nebo daný typ výstavy není otevřen pro vaše plemeno, nebo jste už na danou výstavu přihlášení.
- Vybere konkrétního psa z nabídky

| Moje přihláška       |                        |             |              |                    |            |
|----------------------|------------------------|-------------|--------------|--------------------|------------|
| 🤣 Přihlašující ————— | — 🧿 Přihlášení psi ——— | 3 Soutěže   | Aktivity     | Objednání katalogu | 6 Shrnutí  |
|                      |                        |             |              |                    | ^          |
| Jméno                |                        |             | Třída        |                    |            |
| Venda z domova       |                        | ~           | Třída štěňat | ~                  |            |
| PŘIDAT PSA           |                        |             |              |                    |            |
| 2                    |                        | <i>et</i> 3 | - <b>W</b>   | <b>R )</b>         | ÁTKY DALŠÍ |
|                      |                        |             |              |                    |            |

- Třída se vyplní sama nebo ji uživatel vyplní ručně
- Je možné nahrát dokument ....

| Venda z domova               | ~ | Třída<br>Třída štěňat | ~ | <b>6 1</b> |
|------------------------------|---|-----------------------|---|------------|
| PŘIDAT PSA                   |   |                       |   |            |
| •nebo smazat psa z přihlášky |   |                       |   |            |
| Jméno<br>Venda z demova      | ~ | Třída -               | ~ |            |
| PŘIDAT PSA                   | • |                       | Ť |            |

#### 1.8.3 3 - Soutěže

- Uživatel si může přidat soutěže, kterých se chce v rámci výstavy zúčastnit
- Vybrané soutěže může z přihlášky před odesláním smazat stejně jakopsy

| Moje přihláška                           |             |                     |                                         |
|------------------------------------------|-------------|---------------------|-----------------------------------------|
| 🤗 Přihlašující ————— 🔗 Přihláše          | ní psi 3 So | outěže 4 Aktivity _ | 6 Shrnutí                               |
|                                          |             |                     | ^                                       |
|                                          |             |                     |                                         |
| Soutěž                                   | ^           |                     | 1 I I I I I I I I I I I I I I I I I I I |
| 11.1.2020 - Junior handling 13-17 let    |             |                     |                                         |
| 11.1.2020 - Junior handling 9-13 let     |             |                     |                                         |
| 11.1.2020 - Nejlepší chovatelská skupina |             |                     |                                         |
| 11.1.2020 - Nejlepší pár psů             |             |                     |                                         |
| 12.1.2020 - Junior handling 13-17 let    |             |                     |                                         |
| 12.1.2020 - Junior handling 9-13 let     |             |                     |                                         |
| 12.1.2020 - Nejlepší chovatelská skupina |             |                     |                                         |
| 12.1.2020 - Nejlepší pár psů             |             | 1                   |                                         |
|                                          |             |                     |                                         |

#### 1.8.4 4 – Aktivity

• Lze vybírat, přidávat a odebírat stejně jako soutěže

#### 1.8.5 5 – Objednání katalogu

• Uživatel zaškrtne pole, pokud si přeje katalog objednat a to v případě, že daná výstava nabízí obědnání katalogu samostatně.

| Moje přihláška                                     |                        |         |          |                      |           |
|----------------------------------------------------|------------------------|---------|----------|----------------------|-----------|
| 🤗 Přihlašující ——————————————————————————————————— | — 🔗 Přihlášení psi ——— | Soutěže | Aktivity | 6 Objednání katalogu | 6 Shrnutí |
|                                                    |                        |         |          |                      | ^         |
| Dbjednání katalogu                                 |                        |         |          |                      |           |
| V Objednání katalogu                               |                        |         |          |                      |           |

#### 1.8.6 6 – Shrnutí

• Slouží ke kontrole

| Moje přihlášk                               | a                               |         |                                        |                     |             |
|---------------------------------------------|---------------------------------|---------|----------------------------------------|---------------------|-------------|
| 🥑 Přihlašující                              | Přihlášení psi                  | Soutěže | Aktivity                               | Objednání katalogu  | — 🙆 Shrnutí |
| Název výstav<br>Přihlašující<br>Anna Lipská | y Brněnská TEST                 |         |                                        |                     |             |
| Název polož<br>Přihlášení                   | ky<br>psi <b>Venda z domova</b> |         | Zápisové číslo: <b>CMKU/AB/1800/18</b> | Třída štěňat        |             |
| Soutěže                                     | Nejlepší chovatelská            | skupina |                                        |                     |             |
| Katalog ob                                  | jednán                          |         |                                        |                     |             |
|                                             |                                 |         |                                        | Cena celkem: 200,   | - стк       |
|                                             | <b>N N</b>                      | 477     | <b>N. 17</b>                           | <i>₹</i> 7 <b>%</b> |             |
|                                             |                                 | × ~     |                                        | ZPÁTKY              | ULOŽIT      |

- Je možné ještě přihlášku opravit
- Pokud je vše v pořádku, zvolí uživatel "ULOŽIT"
- Objeví se okno pro potvrzení odeslání přihlášky

| eč pod Ještědem 64<br>3 Český Dub |                |                                |              |   |  |
|-----------------------------------|----------------|--------------------------------|--------------|---|--|
| lipska@seznam.cz<br>47347         |                | Odeslat přihlášku?             |              | n |  |
| zev položky                       |                | ANO                            |              |   |  |
| hlášení psi                       | Venda z domova | Zápisové číslo:CMKU/AB/1800/18 | Třída štěňat |   |  |
|                                   |                |                                |              | 1 |  |

- Po odeslání už není možné přihlášku v systému změnit
- Uživatel přihlášku odešle
- Systém potvrdí odeslání přihlášky
- Objeví se údaje pro případnou platbu

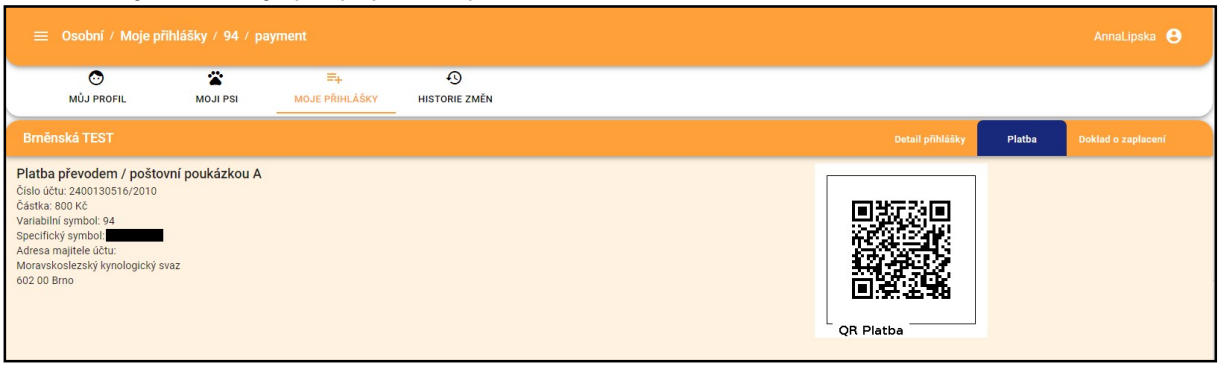

• Odeslané přihlášky může uživatel kontrolovat v sekci "Osobní" Ø"Moje přihlášky"

|                | Moje přihlášky |                                      |     |                              | AnnaLipska 😝                           |
|----------------|----------------|--------------------------------------|-----|------------------------------|----------------------------------------|
| O<br>MŮJ PROFI | L MOJI PSI     | E+ €<br>MOJE PŘIHLÁŠKY HISTORIE ZMĚN |     |                              |                                        |
|                |                |                                      |     |                              |                                        |
| Číslo p.       |                |                                      |     |                              | 6 B                                    |
| 92             | Brněnská TEST  | Nová                                 | 0   | Platná, uhrazena             | DETAIL                                 |
| 93             | Brněnská TEST  | Nová                                 | 0   | Platná, uhrazena             | DETAIL                                 |
| 94             | Brněnská TEST  | Nová                                 | 800 | Není platná, nebyla uhrazena | DETAIL                                 |
|                |                |                                      |     | Poče                         | et záznamů na stránku 🛛 👻 1-3 of 3 < > |

- růžově označená řádka, znamená, že jste nepřiložili doklad o platbě, po přiložení dokladu, bude řádka šedivá, podobný pohled má i pořadatel výstavy, takže lehce rozesná přihlášky s nedoloženou platbou.
- V detailu najde stav přihlášky tzn. Nová, V řízení, Stornovaná, Neúplná...... tento statu přihlášky, obsaluhuje už konkrétní pořadatel. Pokud máte dotaz na stav přihlášky, kontaktujte konkrétního pořadatele výstavy, ne správce systému.

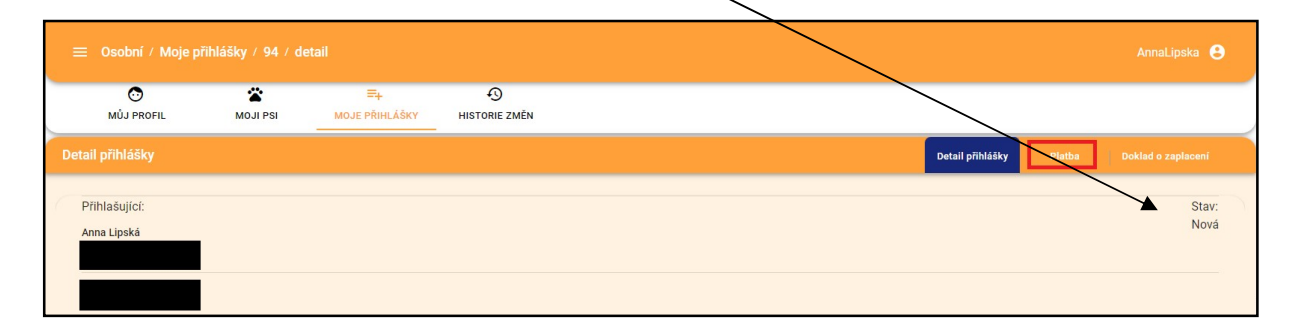

#### 1.9 Majitel - spolumajitel

Systém se snaží, aby každý uživatel (človek) a každý pes (jedinec) byl v systému pouze jednou. Jen takto nastavený systém umožní, aby se výsledky a ocenění, které konkrétní pes získal, propisovaly stále ke stejnému konkrétnímu jedinci. Není proto možné, aby jeden pes byl u dvou uživatelských účtů. K případnému půjčování psů slouží sdílení. Při prodeji psa, musí majitel A odebrat psa ze svého účtu, dokud to neudělá, nemůže si nový majitel B psa přitáhnout ke svému účtu. Pokud dojde k uvolnění, přitáhne si nový majitel psa i s již získanými oceněními.

Pokud jednoho psa vlastní více osob, musí se celý účet v DO přejmenovat v části jméno a příjmení na obě jména. Cyril a Alběta Pekařovi, Jana Cibulková a Jitka Kadeřábková apod. Toto má přímou vazbu na majitele uvedeného v průkaze původu psa. Váš účet v DO by měl mít stejné jméno, jaké je uvedené v průkaze původu psa, což má souvislost na schvalování dokumentů.

Pokud vlastníte více psů a jen někteří jsou ve spoluvlastnictví, potom musí v DO vzniknout společný účet, který bude znít na obě jména. Paní A vlastní psy č.1 a 2, pan B vlastní psa č. 3, a na účtě znějícím na obě jména mají společného psa č. 4

| Uživatelský účet na jméno paní A | Uživatelský účet na jméno | Uživatelský účet na jméno paní |
|----------------------------------|---------------------------|--------------------------------|
|                                  | pan B                     | A a pan B                      |
|                                  | CACIB                     |                                |

Pokud je u vaší karty poznámka, že jste "Rozhodčí", nebo "Chovatel". Znamená to, že je uzamčený pro editaci a nemůžete z něho vytvořit společný C a A, protože byste tím převedli i vaší chovatelskou stanici na další osobu.

To stejné platí pro účet, kdy je vaše osoba rozhodčí, tento účet nelze přejmenovat. Pokud rozhodčí vlastní psy s jinou osobou, musí si založit jiný účet na jméno A+B.

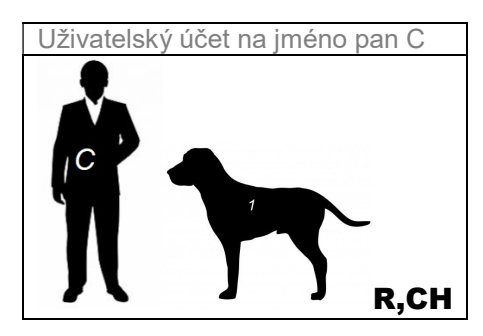

| 🕑<br>MŮJ PROFIL | X<br>MOJI PSI  | <b>≕+</b><br>Moje přihlášky | MOJE KLUBY | ♠<br>MOJE STANICE | MOJE ŽÁDOSTI | HISTORIE ZMĚN |
|-----------------|----------------|-----------------------------|------------|-------------------|--------------|---------------|
| Personální ú    | idaje (Rozhodč | i, Chovatel)                |            |                   |              |               |
| Základní inform | nace           |                             |            | - Different       |              |               |

Psy lze přes zápisové číslo lehce odebírat a přiřazovat k jinému účtu včetně jejich výsledků. Odebráním psa z vašeho účtu, psa nevymažete, jen ho uvolníte a on zústane v systému bez majitele

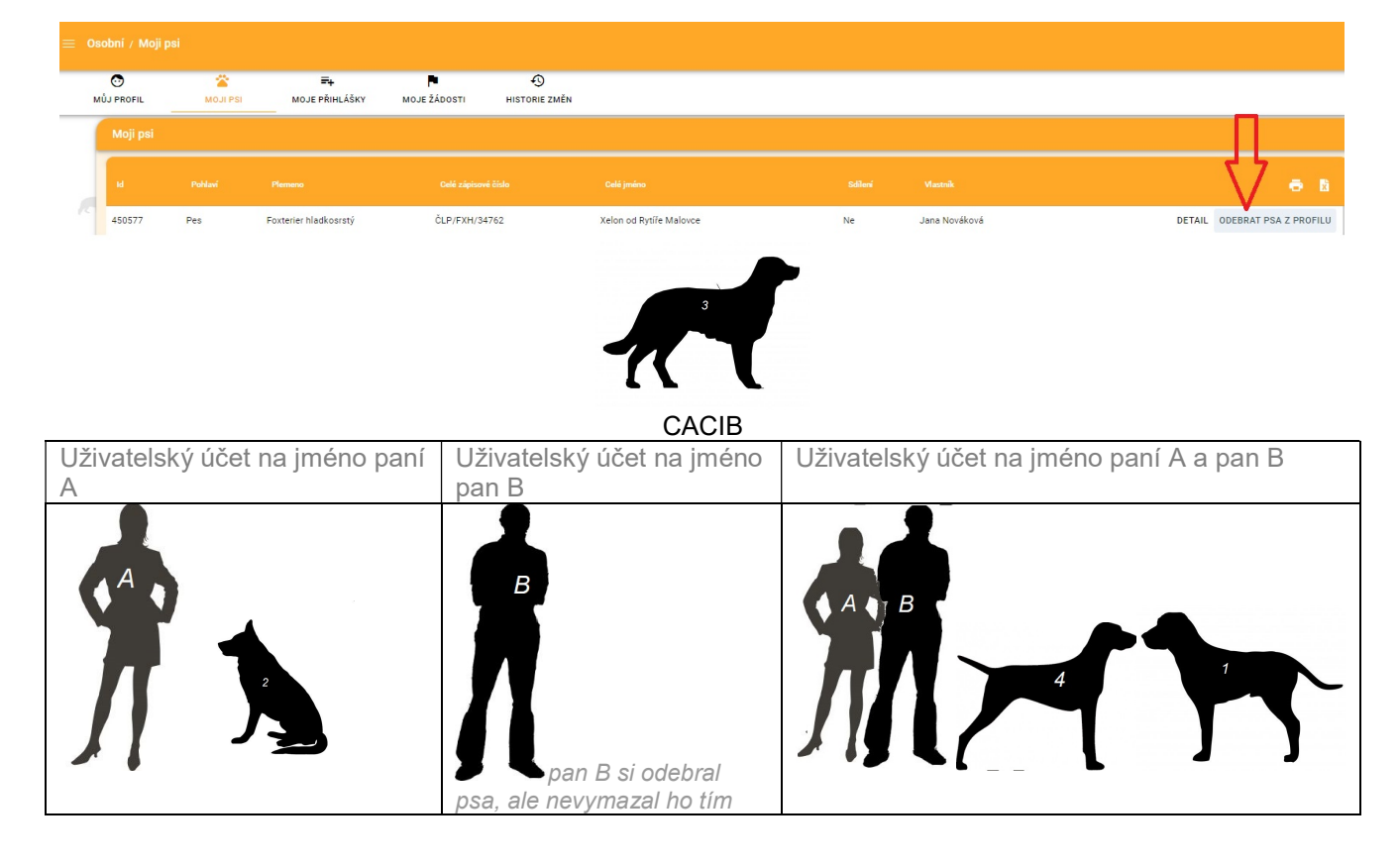

| Uživatelský účet na jméno paní A | Uživatelský účet na jméno pan C | Uživatelský účet na jméno paní A<br>a pan B |
|----------------------------------|---------------------------------|---------------------------------------------|
| CACIB                            | R,CH                            |                                             |

Nezakládejte si další profily na stejné jméno, nevkládejte opakovaně psy, tak že jim upravíte jejich zápisová čísla. Vznikají tím duplicity, které povedou k tomu, že výsledky se nebudou zapisovat ke správnému psovi. V případě problémů kontaktujte podporu, přes "zpětnou vazbu".